## **Steps for getting fingerprinting:**

#### Go to <u>www.maine.gov</u>

Search "fingerprinting" Click on Maine DOE – Fingerprinting Under the "What do I need to do to get fingerprinted" section:

### **Complete Step 1:**

Set up an MEIS account (see attached instructions)

### **Complete Step 2:**

Fill out and submit the certification application for the appropriate position, either Ed Tech or Teacher (substitutes, maintenance, and business office can choose the non-teaching application) with the \$15/35/100 fee (see attached instructions)

### **Complete Step 3:**

- Click on IdentiGo
- o Click on Schedule a New Appointment
- $\circ$  Choose Department of Education from the drop down list and then click Go
- Click yes to confirm
- Choose New Hire from the drop down list and then click Go
- Click on I agree and then click Go
- Enter your zip code
- Choose a location and a day that works for you and then choose a time
- Click on I agree and then click Go
- Enter all the information and follow the screens until you receive confirmation
- The cost is \$55 for fingerprinting
- When you go in to actually get fingerprinted, ask them for a confirmation card that states that you completed the process
- After a few weeks, continually check the DOE website for your fingerprinting status, once is shows up, print it and bring to HR or email HR and let them know it's showing up and they will print a copy for your file

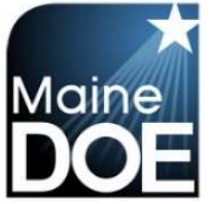

## How to create an account

1.) Go to <u>https://www.mymainecertification.com/SSO\_PROD/Signin.aspx</u>. Select "Are you a new user? Click here to create an account."

| Home 📄 Lin       | nks And Docs 🧳       | Sign In                   |     | ALC: NO PORT |  |
|------------------|----------------------|---------------------------|-----|--------------|--|
| <b>G W</b> elcom | ne to the Maine El   | IS sign în page,          |     |              |  |
| Username:        |                      |                           |     |              |  |
| Password:        |                      |                           |     |              |  |
| Sig              | gn In-               |                           |     |              |  |
|                  |                      |                           | -   |              |  |
| Are you a r      | new user? Click here | to create an account.     |     |              |  |
| S Usemame        | problems? Click her  | e to recover your usernar | 10. |              |  |
|                  |                      |                           |     |              |  |

- 2.) Create a user name.
- Next, create a password consisting of at least 6 characters. The password must also have two of the following: upper-case letter, lower case letter, number, or special character (@,;,&).
- 4.) Enter your demographic information. For Superintendents and Renewal Chairpersons, please enter your school email as your primary email and your personal email as your secondary email. All others should only enter personal emails.
- 5.) Enter town and date of birth. Select "Next".

| tton.    | nter the information below and click the Next button. |
|----------|-------------------------------------------------------|
|          | User Name: Erin.Educator                              |
|          | Password:                                             |
|          | nfirm Password:                                       |
|          | First Name: Erin                                      |
|          | Last Name: Educator                                   |
|          | Email Address: Erin.Educator@Email.com                |
| optional | Email Address:                                        |
|          | Town of Birth: Portland                               |
|          | Date of Birth: Aug  18  1981                          |
|          | Field                                                 |
| Cancel   | Field                                                 |

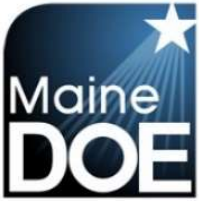

6.) Choose and answer the three secret questions. Select Next.

| Please enter the info | rmation below and click the Next      | butt  | on.   |         |           |             |       |          |   |
|-----------------------|---------------------------------------|-------|-------|---------|-----------|-------------|-------|----------|---|
| Secret Question 1:    | What is your father's middle name?    |       | Ŧ     |         |           |             |       |          | * |
| Secret Answer 1:      | Alfred                                |       |       |         |           |             |       |          | * |
| Secret Question 2:    | What town were you born in?           | 7     | T     |         |           |             |       |          | * |
| Secret Answer 2:      | Portland                              |       |       |         |           |             |       |          | * |
| Secret Question 3:    | What is the name of your first pet?   |       | ۲     |         |           |             |       |          | * |
| Secret Answer 3:      | Chuck                                 |       |       |         |           |             |       |          | * |
| Note: These quest     | tions will be used to verify your ide | entit | tv if | vou eve | r need to | o reset vou | ur pa | assword. |   |
| Required Field        | ,,                                    |       |       |         |           |             |       |          |   |

7.) Select "I DO NOT want to become a Maine Educator" if you are creating an account as an HR employee, an Institution (Higher Ed) Role, or similar role. Select "I am, or want to become, a Maine educator" if you desire to work in a school in any capacity that requires a background check. (Bus Driver, Lunch Staff, Teacher, Administrator, etc.) Select Next.

| Create A User Account - Step 3 of 4                                                                                                    |        |               |      |
|----------------------------------------------------------------------------------------------------|--------|---------------|------|
| Use this form to create an account.<br>Please enter the information below and click the Next button.                                                                                                    |        |               |      |
| Would you like to access your Maine certification records? If so, provide your SS<br>OI DO NOT want to become a Maine educator.<br>OI am, or want to become, a Maine educator.<br>Note: Social Security Number is required.<br>Social Security Number: | SN.    |               | *    |
| *Required Field                                                                                                    |        |               |      |
|                                                                                                    | Cancel | Previous Step | Next |

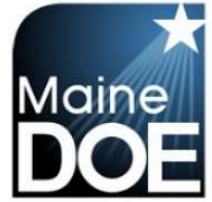

8.) Verify information is correct and select "Submit".

| New User Account Summary Page                                   |        |               |        |
|-----------------------------------------------------------------|--------|---------------|--------|
| Please enter the information below and click the Submit button. |        |               |        |
| User Name: Erin.Educator                                        |        |               |        |
| Password: ********                                              |        |               |        |
| First Name: Erin                                                |        |               |        |
| Last Name: Educator                                             |        |               |        |
| Primary Email Address: Erin.Educator@Email.com                  |        |               |        |
| 2nd Email Address:                                              |        |               |        |
| Phone:                                                          |        |               |        |
| Phone Extension:                                                |        |               |        |
| Fax:                                                            |        |               |        |
| Secret Question 1: What is your father's middle name?           |        |               |        |
| Secret Answer 1: Alfred                                         |        |               |        |
| Secret Question 2: What town were you born in?                  |        |               |        |
| Secret Answer 2: Portland                                       |        |               |        |
| Secret Question 3: What is the name of your first pet?          |        |               |        |
| Secret Answer 3: Chuck                                          |        |               |        |
| Town of Birth: Portland                                         |        |               |        |
| Date of Birth: 8/18/1981                                        |        |               |        |
| NEO Staff ID:                                                   |        |               |        |
| Social Security Number:                                         |        |               |        |
| *Required Field                                                 |        |               |        |
|                                                                 |        |               |        |
|                                                                 | Cancel | Previous Step | Submit |

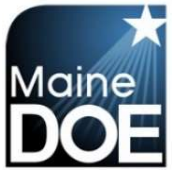

## How to Submit an Initial Application

- 1.) Log in to your MEIS account at <u>https://www.mymainecertification.com/SSO\_PROD/Default.aspx</u>.
- 2.) Your landing page will contain this box:

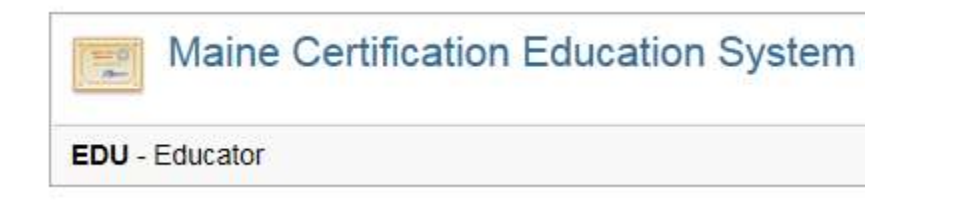

- 3.) Click on "EDU Educator".
- 4.) The next screen will be regarding FERPA. You will need to answer the questions in your account, but can also select "I agree."
- 5.) The next screen will contain tiles that look like this:

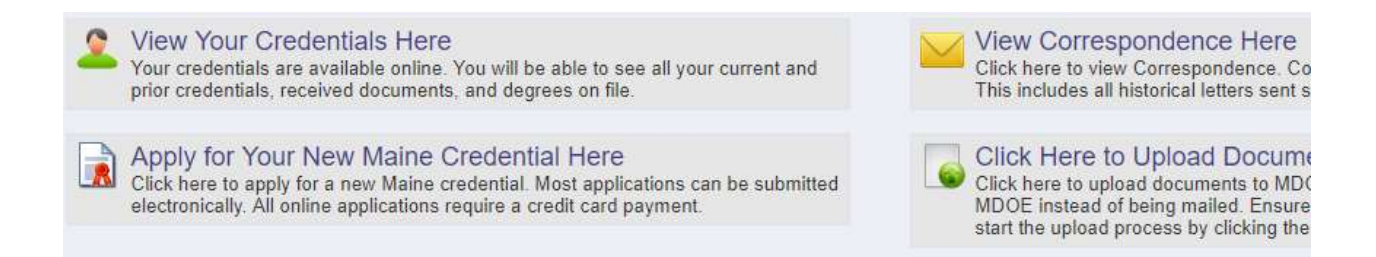

- 6.) Please select "Apply for Your New Maine Credential Here".
- 7.) The next screen provides an overview of the process. There are 15 steps to the initial application, but many of them are incredibly simple. "Step 1" explains what you can expect. For the purposes of this document, we will include instructions for every step.

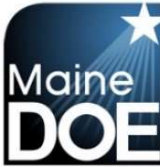

#### Add Credential Wizard - Step 1 of 13

Welcome! Thank you for teaching in Maine and applying for a new Maine credential.

A series of steps will walk you through the application process. Please answer the questions on the following screens to submit your application with the required documents to qualify for certification. If you are not yet ready to apply, and have questions about what is required please visit <a href="http://www.maine.gov/doe/cert">http://www.maine.gov/doe/cert</a> to see a list of requirements for each endorsement.

As you proceed through the application, please keep in mind that steps may be skipped depending on the credential(s) selected.

For more information on Maine credentials and the various paths to certification please refer to the following link: Maine Certification Requirements.

PLEASE NOTE: CHRC Approvals, Educational Technicians, and Career and Technical Education credentials do not require a Bachelor's Degree. All other credentials require a transcript showing the degree and date conferred. If this is not already on file you must upload it as part of the online application process. If your application requires a Bachelor's Degree and the degree is not already on file, and a degree transcript is not uploaded as part of the application process, then your application will not be reviewed until one is submitted, and your fees will not be refunded.

Cancel Next

#### 8.) Step 2 – Verify your information.

| uu orcuent    | ial Wizar | d - 3 | Step 2 of 13 |   |  |  |  |
|---------------|-----------|-------|--------------|---|--|--|--|
| NEO Staff ID: |           |       |              |   |  |  |  |
| First Name:   |           |       |              |   |  |  |  |
| Middle Name:  |           |       |              |   |  |  |  |
| Last Name:    |           |       |              |   |  |  |  |
| Former Name:  |           |       |              |   |  |  |  |
| Suffix:       | •         |       |              |   |  |  |  |
| Gender:       | Female    | T     |              |   |  |  |  |
| Birth Date:   |           |       | MM/DD/YYYY   |   |  |  |  |
| Ethnicity:    |           |       |              | T |  |  |  |

#### 9.) Step 3 - Verify your address.

| Add Creden       | tial Wizard - Step 3 of 13     |   |               |               |      |
|------------------|--------------------------------|---|---------------|---------------|------|
| Address ID:      | 100568                         |   |               |               |      |
| Mailing Address: |                                |   |               |               |      |
| City:            |                                |   |               |               |      |
| Country Code:    | United States                  | ۲ |               |               |      |
| State Code:      | Maine •                        |   |               |               |      |
| Zip Code:        |                                |   |               |               |      |
| Zip Plus4:       |                                |   |               |               |      |
| Updated:         | IMPORT - 11/13/2017 6:13:10 AM |   |               |               |      |
| Created:         | IMPORT - 11/13/2017 6:13:10 AM |   |               |               |      |
|                  |                                |   | <u>Cancel</u> | Previous Step | Next |
|                  |                                |   |               |               |      |

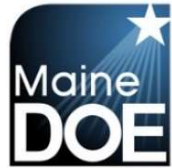

### 10.) Step 4 – Verify your contact information.

| Add Credential Wizard - Step 4 of 13 |                           |
|--------------------------------------|---------------------------|
| Home Phone: ()                       |                           |
| Cell Phone: ()                       |                           |
| Email Address:                       |                           |
| Website:                             |                           |
|                                      | Cancel Previous Step Next |

#### 11.) Step 5 – Indicate if you have a Bachelor degree or not.

|   | Later in this wizard you will have the opportunity to upload transcripts for all colleges attended.                  |
|---|----------------------------------------------------------------------------------------------------|
|   | Please indicate below if you have earned Bachelor's Degree. This will determine which endorsements you may apply for |
| 0 | No Bachelor Degree: I have NOT earned a Bachelor Degree at an accredited college or university                       |
| 0 | Bachelor Degree: I have earned a Bachelor Degree at an accredited college or university                              |

12.) Step 6 - Select your credentials to be included in the application.

| Add New Credentials                                                                                                    | s to Your Cart                                                                                                    |                                                                                                    |                                                                                                    |
|----------------------------------------------------------------------------------------------------|----------------------------------------------------------------------------------------------------|----------------------------------------------------------------------------------------------------|----------------------------------------------------------------------------------------------------|
| Jse the "Add Credent<br>one or more endorsen<br>Clearance application<br>Explications. Please H<br>You can remove select<br>Once you have select | ials to Cart" button to select the de<br>nents. You may add endorsement<br>(CHRC/Fingerprinting) and Educa<br>(eep in mind that if you are applyir<br>ted endorsements by selecting "D<br>ed all the desired credentials for th | sized Maine credential(s) for your application. If your set<br>is of different certificates (Administrator, Specialist, Teach<br>ational Technician application options are stand alone app<br>g for any educator certificate, you <b>do not</b> also have to co<br>letele" to the right of the undesired endorsement.<br>his application select "Next". | acted certificate has multiple endorsements you will be prompted to selec<br>ar) by selecting the "Add Credentials to Cart" button multiple times. The<br>lications that cannot be combined with Administrator/Specialist/Teacher<br>mplete an additional Clearance application (CHRC/Fingerprinting). |
| Your Selected C                                                                                                    | Credentials                                                                                                    |                                                                                                    |                                                                                                    |
| Your Selected C                                                                                                    | Gredentials<br>dentials - Press Next Below V                                                                                                    | Vhen Your List is Complete                                                                                                    |                                                                                                    |
| Your Selected C<br>Your Selected Cre<br><u>Class</u>                                                                                             | Credentials<br>dentials - Press Next Below V<br>IVRE                                                                                                    | Vhen Your List is Complete<br><u>Endorsement</u>                                                                                                    | Grade                                                                                                    |
| Your Selected C<br>Your Selected Cre<br><u>Class</u>                                                                                             | Credentials<br>dentials - Press Next Below W<br>Jype                                                                                                    | Vhen Your List is Complete<br>Endorsement<br>Add Credentials To Cart                                                                                                    | Grade                                                                                                    |

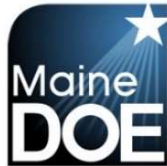

13.) Step 7 – Review the endorsements and associated fees you have selected. Ensure all changes are made prior to selecting "next".

| This is your final chance to review the credentials you are applying for.                                                                                                    |                                                                                                    |                                                                                                  |                                                                                                    |                                                                                                    |                                                                                                    |  |  |  |  |
|----------------------------------------------------------------------------------------------------|----------------------------------------------------------------------------------------------------|--------------------------------------------------------------------------------------------------|----------------------------------------------------------------------------------------------------|----------------------------------------------------------------------------------------------------|----------------------------------------------------------------------------------------------------|--|--|--|--|
| You have selected the endorsements below for initial application. This screen shows a summary of your fees. You may adjust your endorsement choices made in previous steps by selecting or deselecting the checkbox next to each endorsement. Please note the following initial application fees. |                                                                                                    |                                                                                                  |                                                                                                    |                                                                                                    |                                                                                                    |  |  |  |  |
| Administrator Endorsements: \$200 Each<br>Education Specialist Endorsements: \$100 Each<br>Teacher Endorsements: \$100 For the First, \$35 for Subsequent<br>Education Technician Certificate: \$25<br>CHRC Approval: \$15                                                                        |                                                                                                    |                                                                                                  |                                                                                                    |                                                                                                    |                                                                                                    |  |  |  |  |
| Please use th                                                                                                    | e check box next to each crede                                                                                                   | ntial/endorsement to ac                                                                          | ljust your application choices and then select "Ne                                                                                                 | ext".                                                                                                    |                                                                                                    |  |  |  |  |
| If you would li                                                                                                    | ike to add additional endorseme                                                                                                  | nts please use the prev                                                                          | rious button to back up to the previous step.                                                                                                    |                                                                                                    |                                                                                                    |  |  |  |  |
| PLEASE NO<br>transcript sh<br>Bachelor's D<br>until one is s                                                                                                    | TE: CHRC Approvals, Educati<br>owing the degree and date co<br>legree and the degree is not a<br>submitted, and your fees will r | onal Technicians, and<br>onferred. If this is not<br>lready on file, and a d<br>lot be refunded. | I Career and Technical Education credentials<br>already on file you must upload it as part of th<br>egree transcript is not uploaded as part of th | do not require a Bachelor's Degree<br>he online application process. If yo<br>e application process, then your ap | <ul> <li>All other credentials require a<br/>ur application requires a<br/>splication will not be reviewed</li> </ul> |  |  |  |  |
| Credentia                                                                                                    | I/Endorsement Selection                                                                                                    | n                                                                                                |                                                                                                    |                                                                                                    |                                                                                                    |  |  |  |  |
| Your Selec                                                                                                    | ted Credentials - Use the cl                                                                                                    | neck boxes to select                                                                             | /deselect choices                                                                                                    |                                                                                                    |                                                                                                    |  |  |  |  |
| Include                                                                                                    | Class                                                                                                    | Type                                                                                             | Endorsement                                                                                                    | Grade                                                                                                    | Amount                                                                                                    |  |  |  |  |
|                                                                                                    | Teacher Certificate                                                                                                    | Teaching                                                                                         | Gifted/Talented - GRADES K-12                                                                                                    | GRADES K-12                                                                                                    | 100                                                                                                    |  |  |  |  |
| Total Applica                                                                                                    | ation Amount: \$100                                                                                                    |                                                                                                  |                                                                                                    |                                                                                                    |                                                                                                    |  |  |  |  |

### 14.) Step 8 - Update Your Education History and Experience

| Update Your Education History and Experience                                                                                                    |                         |                          |                                |                                              |                             |              |  |  |  |  |
|----------------------------------------------------------------------------------------------------|-------------------------|--------------------------|--------------------------------|----------------------------------------------|-----------------------------|--------------|--|--|--|--|
| Additio                                                                                                    | onal information is req | uired for your education | history and education experier | ICE.                                         |                             |              |  |  |  |  |
| Under Education History please add all colleges and degrees that should be considered for this application. Click the Add Education History button for all Education History that should be considered when reviewing this application. In a later step you should review the transcripts that are on file and upload all transcripts for the listed Education History. |                         |                          |                                |                                              |                             |              |  |  |  |  |
| Your application will not be reviewed until all of these transcripts are received.                                                                                                    |                         |                          |                                |                                              |                             |              |  |  |  |  |
| Under Education Experience please include all employment experience that should be considered for this application. We do not need your entire employment history, just the education employment history that is applicable for this application.                                                                                                    |                         |                          |                                |                                              |                             |              |  |  |  |  |
| Once                                                                                                    | you have added all ap   | propriate education and  | experience history press the N | lext button at the bottom to continue to the | e next step of the applicat | ion wizard.  |  |  |  |  |
|                                                                                                    |                         |                          |                                |                                              |                             |              |  |  |  |  |
|                                                                                                    |                         |                          |                                |                                              |                             |              |  |  |  |  |
| Your                                                                                                    | Education Histo         | ory and Educatio         | n Work Experience              |                                              |                             |              |  |  |  |  |
| Your                                                                                                    | Selected Educatio       | n History                |                                |                                              |                             |              |  |  |  |  |
| <u>ID</u>                                                                                                    | Degree                  | Year Co                  | mpleted                        | City and State                               |                             | College      |  |  |  |  |
| No Re                                                                                                    | esults To Display       |                          |                                |                                              |                             |              |  |  |  |  |
|                                                                                                    |                         |                          |                                | Add Education History                        |                             |              |  |  |  |  |
|                                                                                                    |                         |                          |                                |                                              |                             |              |  |  |  |  |
| -                                                                                                    |                         |                          |                                |                                              |                             |              |  |  |  |  |
| Your                                                                                                    | Selected Educatio       | n Work Experience        |                                |                                              |                             |              |  |  |  |  |
| ID                                                                                                    | From Date               | To Date                  | City and State                 | District or Entity                           | Position                    | Grade Levels |  |  |  |  |
| No Re                                                                                                    | esults To Display       |                          |                                |                                              |                             |              |  |  |  |  |
|                                                                                                    |                         |                          |                                |                                              |                             |              |  |  |  |  |
|                                                                                                    |                         |                          | A                              | dd Education Experience                      |                             |              |  |  |  |  |

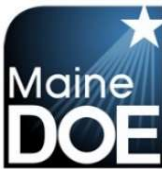

#### 15.) Step 9 - Please complete background questions.

#### Please answer the following required questions.

| Yes No    | Question                                                                                                    |  |
|-----------|----------------------------------------------------------------------------------------------------|--|
| 00        | 1.) Have you ever had any professional certificate or license revoked or suspended or voluntarily surrendered it?                                                                    |  |
| ••        | 2.) Have you ever received a reprimand or other disciplinary action involving any professional certification or license?                                                             |  |
|           | 3.) Have you ever been convicted of any misdemeanor or felony offense no matter the age? (this would include OUI's)                                                                  |  |
| • •       | 4.) Have you ever been substantiated by any states health and human services department for child abuse, either sexual or physical?                                                  |  |
|           | 5.) Are you required to register as a sex offender in any state?                                                                                                    |  |
| • •       | 6.) Do you currently have any outstanding criminal charges or warrants of arrest pending against you in this state or another state or country?                                      |  |
| 00        | 7.) Have you ever been investigated by an employer for inappropriate conduct or left a position while an investigation was pending, or to stop an investigation from moving forward? |  |
| Explanati | on: Required if any answer is marked Yes above.                                                                                                    |  |
|           |                                                                                                    |  |
|           |                                                                                                    |  |
|           |                                                                                                    |  |
|           |                                                                                                    |  |

Click the check box to confirm and agree to the following statements.

I understand that this application contains no misrepresentations or falsehoods. I understand that misrepresentations or falsehoods may be cause for denial or revocation of my educational credential. I understand that I must notify the Commissioner of the Maine Department of Education in writing within 30 due I is the future the same to raw of these questions change.

#### 16.) Step 10 - Please upload any missing transcripts that are not listed.

#### Upload Missing Transcripts

If your application requires supporting documentation and some of your evidence is in the form of college transcripts, you should upload them now.

Only transcripts that have been uploaded via this new educator portal will appear in the list below. Transcripts submitted previously may be on file, but will not display below. Uploaded forms must be provided in Adobe Portable Document Format (PDF). Please include the transcript key which is usually located on the reverse side of transcripts.

Alert!! - Many of you have been using the upload feature and uploading transcripts. Please note that those transcripts that are sent digitally from a college/university often must be opened right away on our end or the transcript appears blank when opened. Please be sure to print, scan, and save as a PDF prior to upload into the MEIS system. This will allow us to process faster and avoid additional transcript fees for you. Thank you for your help with this.

| Upload Official Transcript Details rour transcripts are not shown above then you can scan the missing transcripts to a PDF document and upload them below. Please select the Browse button a then select your scanned official transcripts. Then click the Upload Official Transcripts button to upload them to your official record. Choose File No file chosen * Upload Official Transcripts                                                                                                    |
|----------------------------------------------------------------------------------------------------|
| Upload Official Transcript Details your transcripts are not shown above then you can scan the missing transcripts to a PDF document and upload them below. Please select the Browse button a then select your scanned official transcripts. Then click the Upload Official Transcripts button to upload them to your official record. Choose File No file chosen Upload Official Transcripts                                                                                                    |
| your transcripts are not shown above then you can scan the missing transcripts to a PDF document and upload them below. Please select the Browse button a<br>then select your scanned official transcripts. Then click the Upload Official Transcripts button to upload them to your official record.<br>Choose File No file chosen *<br>Upload Official Transcripts                                                                                                    |
| Choose File No file chosen * Upload Official Transcripts                                                                                                    |
| Upload Official Transcripts                                                                                                    |
|                                                                                                    |
| LEASE NOTE: CHRC Clearance, Educational Technicians, and Career and Technical Education credentials do not require a Bachelor's Degree. All oth<br>credentials require a transcript showing the degree and date conferred. If this is not already on file, and a degree transcript is not uploaded as part of the<br>process. If your application requires a Bachelor's Degree and the degree is not already on file, and a degree transcript is not uploaded as part of the<br>application process, then your application will not be reviewed until one is submitted, and your fees will not be refunded. |

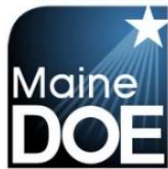

#### 17.) Step 11 – Please upload any required tests that are not listed.

#### Upload Required Test Results

You may now upload any test results for passed tests that are not displayed below. Uploaded forms must be provided in Adobe Portable Document Format (PDF). If tests are not required for your requested certificate or service, please click next to continue.

| Passed Tests on File         |                          |                    |                 |           |           |
|------------------------------|--------------------------|--------------------|-----------------|-----------|-----------|
| Test Description             |                          | Source             | Imported        | Test Date | Pass/Fail |
| Uploaded Test Result Ima     | ges on File              |                    |                 |           |           |
| Document                     | Description              |                    | Page Count      | Create In | fo        |
| No Results To Display        |                          |                    |                 |           |           |
|                              |                          | Choose File No f   | ile chosen      | ×         |           |
|                              |                          | Upl                | oad Test Result |           |           |
| )nce you have uploaded all ( | locuments click on the N | Upl<br>ext button. | oad Test Result |           |           |

#### 18.) Step 12 – Please upload any additional information you would like to provide.

| ur Previously Scanned a        | and Uploaded Documents |                                | 1 Verinster veri |  |
|--------------------------------|------------------------|--------------------------------|------------------|--|
| Document<br>Results To Display | Description            | Page Count                     | Create Info      |  |
| vesario io bisplidy            |                        |                                |                  |  |
|                                | Uploa                  | ad Additional Document Details |                  |  |
|                                | Choose File            | No file chosen                 |                  |  |
|                                |                        |                                |                  |  |

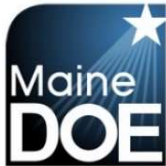

19.) Step 13 – Please enter credit card information. The credit card address is your address that is associated with your credit card account.

| Add Credential Wiz         | ard - Step 13 of 15                                                                                                    |
|----------------------------|----------------------------------------------------------------------------------------------------|
| ID:                        |                                                                                                    |
| Credit Card Number:        |                                                                                                    |
| Expiration Date:           | (Example: 08/2025)                                                                                                    |
| Verification Code:         |                                                                                                    |
|                            | Please provide the name on the credit card. You must also provide the billing address for the credit card being used and this address must match the address on the credit card statement (the holder of the credit card's address, not the bank's address). |
| First Name on Credit Card: |                                                                                                    |
| Last Name on Credit Card   |                                                                                                    |
| Credit Card Address:       |                                                                                                    |
| Credit Card City:          |                                                                                                    |
| Credit Card Zip:           |                                                                                                    |
| Total Application Fee:     | \$35.00                                                                                                    |
|                            | Cancel Previous Step Next                                                                                                    |

- 20.) Step 14 Verify all information on screen is correct before submitting. When ready, select "Submit Application".
- 21.) Step 15 Confirmation and explanation of next steps.